## AMD-RS232C-CW-SOUND Ver1、Ver2取扱説明書

1. 概要

RS232C接続で、アマチュア無線用のAFSKとFSKのデジタルモード及びCW運用が可能 なインターフェースです。

デジタルモード, KEY用出力(PTT=RTS、FSK=TXD、KEY=DTR)に割り付けていま す。

パソコンのマイク入力から受信し、AFSKモードの場合、パソコンのスピーカ出力から、変調 用出力を送出します。

Ver1は、コネクタ接続タイプ、Ver2は、ケーブル直出しタイプです。

USB-RS232C変換ケーブルを使用される場合、変換ケーブルによっては、正常に動作しないものがあります。

本説明書は、USB-RS232C変換ケーブルを使用せず、パソコン内蔵のRS232Cポートを使用する場合の例です。

2. ボリューム(半固定抵抗)の設定

ケースのフタをあけると、ボリューム(半固定抵抗)が2個見えます。

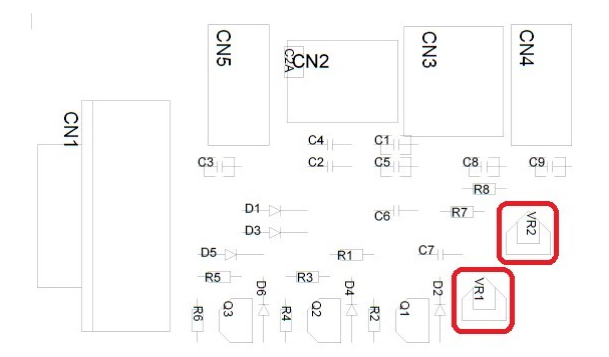

AMD-RS232C-CW-SOUND Ver1 部品配置

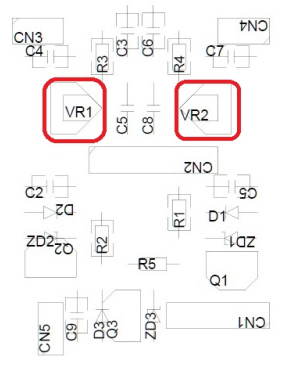

AMD-RS232C-CW-SOUND Ver2 部品配置

ボリュームは、VR1がAFSKモードでの、音声出力(送信、TX))レベルの調整、VR2が音声入力(受信、RX)レベルの調整用です。

## 3. パソコン、無線機との接続

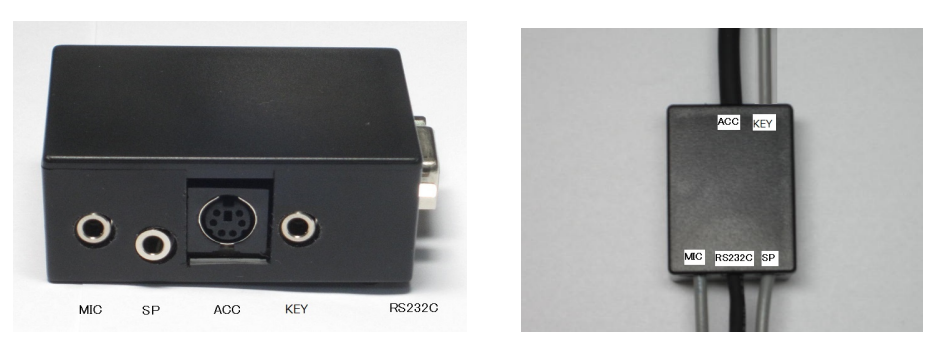

AMD-RS232C-CW-SOUND Ver1.0 外観
 AMD-RS232C-CW-SOUND Ver2 外観例
 MIC(モノラルミニジャック):パソコンのマイク入力との接続用
 SP(ステレオミニジャック):パソコンのスピーカ出力との接続用
 ACC(ミニDIN6ピンジャック):無線機のアクセサリ端子等の接続用
 1番ピンはMOD(変調出力)で、無線機の変調入力(AF IN)に接続します。
 2番ピンはGND(0V)で、無線機のGND(0V)と接続します。
 3番ピンはPTT(PTT出力)で、無線機のPTT入力(PTT)と接続します。
 4番ピンはアキで、なにも接続しません。
 5番ピンは変調入力(RCV)で、無線機の変調出力(AF OUT)と接続します。
 6番ピンはFSK出力で、無線機のFSK入力と接続します。
 KEY(モノラルミニジャック):無線機のKEY入力との接続用
 RS232C(DSUB9ピンメスジャック):パソコンのRS232Cコネクタとの接続用(ストレートケーブル)
 4. 本装置が割り付けられているCOMポート番号の確認

パソコンの「スタート」→「コントロールパネル」→「デバイスマネージャ」を開きます。

ポート(COMとLPT)の左の三角矢印をクリックすると、COMポートが表示されます。

本例の場合COM2に割り付けられています。

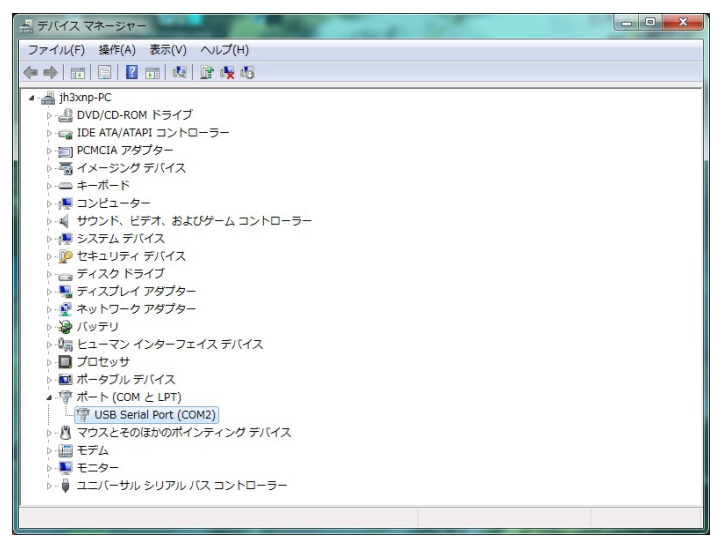

- 5. MMTTYの設定方法
  - (1) JE3HHT局のホームページ http://www33.ocn.ne.jp/~je3hht/mmtty/index.html から、
     MMTTYをダウンロードしてください。
  - (2) MMTTYを、パソコンにインストールしてください。
  - (3) MMTTYを起動し、オプション→設定画面→送信を選択すると下記画面となりますので、 PTTのポートを割り付けられたCOMポート番号(本例の場合COM2)に設定し、OKをク リックします。

| MMTTY 設定画面                                                                                                    | Sec. 1                                 | _                                                                                                    | x      |
|----------------------------------------------------------------------------------------------------|----------------------------------------|----------------------------------------------------------------------------------------------------|--------|
| Demodulator AFC/ATC/PLL デコー                                                                                                    | ド 送信 フォント/表示                           | 、 その他  SoundCard                                                                                                    |        |
| DIDDLE<br>C NONE<br>C BLK<br>C LTR<br>Random<br>□ WaitTimer<br>TX<br>UOS<br>□ \$`7`₩>7<br>Disable Wait<br>□ Disable Rev<br>□ Always fix shift | デジタル出力レベル<br>「「」」」<br>文字 Wait Diddle W | PTT & FSK<br>Port COM2<br>□ 論理反転<br>Radio command                                                                                         | )      |
| T×BPF/T×LPF<br>▼ T× BPF Tap 48 ▼ f<br>□ T× LPF Freq 100 ▼ Hz<br>入力ボタン<br>1X1 DEAR ANS BTU                                                     | Macro<br>Your Callsign<br>JN2AMD       | 1X2     QANS     SK     RY       2X3     M6     EE     M14       DE3     M7     M11     CQ2       UR599     M8     M12     CQ1       即時変換 | ↓<br>↓ |
| HAM デモジュレータのデフォルト言                                                                                                    | 安定                                     | ОК ++>セル                                                                                                    |        |

(4)FSK出力を行うには、オプション→設定画面→その他を選択すると下記画面となります ので、送信ポートをサウンド+COM-TxD(FSK)に設定しOKをクリックします。

| MMTTY 設定画面                        |                          |                         |
|-----------------------------------|--------------------------|-------------------------|
| Demodulator AFC/ATC/PLL           | デコード  送信   フ             | ォント/表示 その他              |
| サウンドカード<br>FIFO<br>RX 12 ・ TX 4 ・ | ☐ Save window loc        | sation                  |
| Priority<br>C Normal C Highest    | ーサウント゛ルーフ・ハ゛ックー<br>COFE  | - 送信ポート<br>C サウンド       |
| • Higher C Critical               | • 内部                     | ◎ サウンド + COM-TxD (FSK)  |
| Device ID -1                      | ○ 外部(衛星用)                | C COM-TxD(FSK) USB Port |
| Source<br>Mono CRight<br>CLeft    | System Font<br>Window MS | Pゴシック Set 0 ・           |
| Clock<br>11025 • Hz Adj           | Fixed pitch MS           | ゴシック <u>Set</u> 0 ・     |
| Tx offset 0.00 Hz                 | Japan                    | ese English             |
| HAM デモジュレータのき                     | デフォルト設定                  | <br>のK キャンセル            |

以上で本装置に関するMMTTYの設定は、完了です。

- 6. MMSSTVの設定方法
  - (1) JE3HHT局のホームページ http://www33.ocn.ne.jp/~je3hht/mmsstv/index.html から、
     MMSSTVをダウンロードしてください。
  - (2) MMSSTVを、パソコンにインストールしてください。
  - (3)MMSSTVを起動し、オプション→設定画面→送信を選択すると下記画面となりますので、PTTのポートを割り付けられたCOMポート番号(本例の場合COM2)に設定しOKを クリックします。

| MMSSTV 設定画面                                                     | 1. M. M.       | Car In                   | ×           |
|-----------------------------------------------------------------|----------------|--------------------------|-------------|
| 受信送信その他                                                         |                |                          |             |
| PTT デジタル出:                                                      | カレベル―          | <u>┌</u> テンプレート─ <u></u> |             |
| Port COM2                                                       |                | Callsign JN              | 2AMD        |
| ▶ 百有便用                                                          |                | _VOX tone                |             |
| RTS while Scan                                                  | τv             | Standard                 | O NO NE     |
| Radio command                                                   |                | C User define            | d           |
| TxBPF/TxLPF                                                     | 「ループバッ         | クーーーー                    |             |
| 🔽 Tx BPF Tap 24 💌 f                                             | • OFF          |                          | ▼ モード固定     |
| Tx LPF Freq 2000 - Hz                                           | ○ 内部<br>○ 外部(衛 | 衛星通信用)                   | □ FSKIDの送信  |
| Tune button                                                     | CWID           |                          |             |
| Freq 1750 - Hz                                                  | • OFF          | OCW OMMV                 | / 1000 ▼ Hz |
| Time length <mark>−1                                    </mark> | Slow           |                          | Fast        |
| Auto TX (for SAT/UHF)                                           |                |                          | Macro       |
|                                                                 |                | 0                        | K キャンセル     |

以上で、本装置に関するMMSSTVの設定は、完了です。

## 7. FT8(WSJT-X、JTDX)での設定方法

PTT制御がCOM4に割り付けられている場合の設定方法を示します。

WSJT-Xまたは、JTDXを起動します。

ファイル(FIle)→設定(Settings)→無線機(Radio)を選択すると下記画面となります。

Rig の欄で、None を選定します。

PTT Method で、RTS を選択し,Port 欄に COM ポート番号を設定します。(本例では、COM4)

WSJT-Xでの設定画面は、下記です。

| シリアルボート: COM3 ~                                                               |                                                                               |
|-------------------------------------------------------------------------------|-------------------------------------------------------------------------------|
| - シリアルホートパラメーター<br>ボーレート: 9600                                                | #−h: COM4                                                                     |
| - <b>データビット</b><br>③ デフォルド(e) ○ Se <u>v</u> en ○ Eight                        | <ul> <li>送信オーディオ入力端子</li> <li>○ 後面/デーダ端子(♪)</li> <li>◎ 前面/マイク端子(E)</li> </ul> |
| - <b>ストップビット</b><br>● デフォルト ○ On <u>e</u> ○ T <u>wo</u>                       | モード<br>● 指定なし ○ US <u>B</u> ○ Data/P <u>k</u> t                               |
| ハンドシェイク                                                                       | スプリット                                                                         |
| <ul> <li>デフォルト</li> <li>なし(N)</li> <li>XON/XOFF</li> <li>ハードウェア(H)</li> </ul> | <ul> <li>指定なし</li> <li>無線機</li> <li>擬似スプリッ</li> </ul>                         |
| 制御信号を強制設定                                                                     |                                                                               |
| DTR: V RTS: V                                                                 | CAT&FZI                                                                       |
|                                                                               |                                                                               |

## JTDXでの設定画面は、下記です。

|              | - ティオ  川則予 | TX ADD   | レルーティンク  | 后诉按要则 | 通知・巴特け           | フィルター スケンユーフ           |
|--------------|------------|----------|----------|-------|------------------|------------------------|
| ヴ: None      |            |          | ┏ ポール間隔: | 1 s 🌲 | 🔲 Sメーター          | 📃 送信出力                 |
| ATIONAL      |            |          |          |       | PTT 方法           |                        |
| シリアルポート: COM | 11         |          |          | -     | O⊻ox             |                        |
| シリアルポートパラメー  | 5          |          |          |       | ◯ <u>C</u> AT    | • <u>R</u> TS          |
| ボーレート: 1200  |            |          |          | *     | ポート: COM4        | l 🗸                    |
| データビット       |            |          |          |       | <br>  オーディオソースをi | 送信                     |
| ● デフォルト      | 0 7        |          | 08       |       | Rear/Data        | Front/Mic              |
| ストップビット      |            |          |          |       |                  | ~ -                    |
| ● デフォルト      | 01         |          | 02       |       | モード              |                        |
| ハンドシェーク      |            |          |          |       | ● 無し (           | USB OData/P <u>k</u> t |
| ● デフォルト      |            | ○ 無し     |          |       |                  |                        |
| O XON/XOFF   |            | () ∆−ו"ס | IP       |       |                  |                        |
| 力制御線         |            |          |          |       | ● 無し (           | U 90 ○ Fake It         |
| DTR:         | -          | RTS:     |          | -     | CATTAN           | ΡΤΤ <del>Γ</del> λ     |
|              |            |          |          |       | Tx遅延:            | 0.2 s                  |

下部の OK ボタンを押して、本インターフェースに関する設定は終了です。 以上